### Инструкция к ЛС АО «Мосэнергосбыт»

ВАЖНО: ЛС ЕЛС в ЕЛКК называется АО «Мосэнергосбыт» + ТКО и имеет указанный формат 1700XXXXXXXXXX

ЛС формата 77XXXXXXXX в ЕЛКК ФЛ не доступны.

#### Шаг 1

После того, как зашли в ЕЛКК необходимо добавить ЛС формата 1700XXXXXXXXXX

| Ваши счета:             | Каталог услуг Опарадая по всем лацавшая считая 🗸 Вопросы и ставты. Паталах и лиреводы. Дотоворы энергоснойныния | 6 |
|-------------------------|----------------------------------------------------------------------------------------------------|---|
| Dolarstra nacional cont | P / //www.cvett: 81601434                                                                                       |   |

## Шаг 2

Заполняем выпадающее меню нужными параметрами, нажимаем подключить.

| < Подключить лицевой сче                                       | т |               |                |             |
|----------------------------------------------------------------|---|---------------|----------------|-------------|
| Поставщик *                                                    |   |               |                |             |
| АО "Мосэнергосбыт" + ТКО                                       | * |               |                |             |
| Номер лицевого счета *                                         |   | с.<br>Х       |                |             |
| 15000000                                                       | 0 |               | Keudo          | K BE DEARTY |
| Статус отношения к ЛС*                                         |   | 2             | 926,45 py6.    | bit eHage   |
| Собственник                                                    | * |               | ТЬ КВИТАНЦИИ   | No. No.     |
|                                                                |   |               | 926,45 p/6 🔺 🧲 |             |
|                                                                |   |               | 0,29 w3        |             |
| The second state of the second                                 |   |               | 247.58 pv6.    |             |
| подключить                                                     |   |               | 0,17 py6.      |             |
|                                                                |   |               | 0.00 py6.      |             |
| 10.20_ami 🔿 📴 Message (13.10.20_ami 🔿 🖹 screenhot-1 (1) prog 🔿 |   | Desaurs are X | \$35,72 py6    |             |
|                                                                |   |               | 0.00.005       |             |

#### Шаг З

Необходимо ответить на вопрос на основании квитанции на руках у клиента.

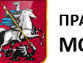

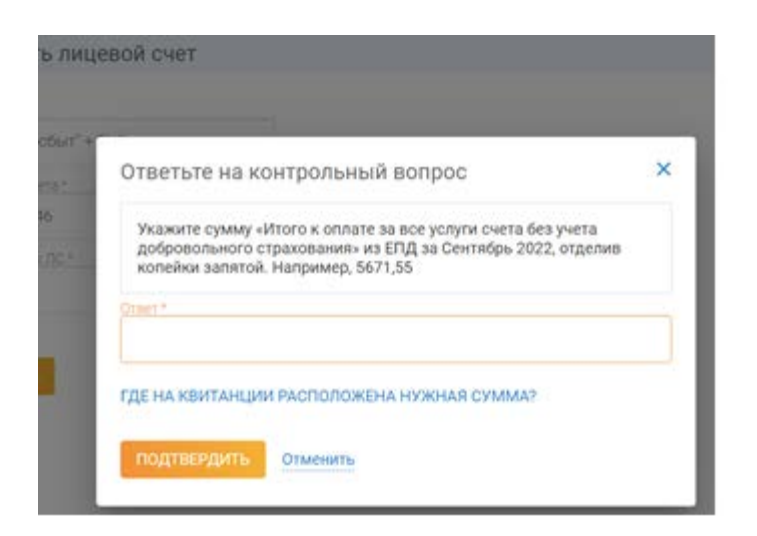

Ответ будет равен: 926,45 или 926.45 (как с точкой разделяющей целую и дробную часть, так и с запятой)

## Шаг 4

В случае правильно введённых данных ЛКК покажет следующее меню и попросит подтвердить привязку ЛС к УЗ.

| Группа *                                                  |   |
|-----------------------------------------------------------|---|
| 142105, МОСКОВСКАЯ ОБЛ., Г.О. ПОДОЛЬСК Р-Н., ПОДОЛЬСК Г., | • |
| Вы можете изменить группу данного лицевого счета          |   |
| ПРОДОЛЖИТЬ Отмена                                         |   |
| Сообщение                                                 | × |
| ]анные лицевого счета успешно сохранены                   |   |
|                                                           |   |

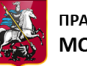

# Шаг 5

Выбираем ЛС => История => единый платежный документ => стрелочка справа от печати квитанции для раскрытия списка => детализация по услугам.

| Ваши счета:                                                | _ |                                                         |                                                     |     |
|------------------------------------------------------------|---|---------------------------------------------------------|-----------------------------------------------------|-----|
| 🕘 Добавить лиципой сче                                     |   | - Thillipelion Ciet: 1 1000000                          |                                                     |     |
| Sancposepres                                               |   | Сулика к оплати<br>925,45, руб.<br>Оплатить             |                                                     | 0   |
| ана 4420 ул. а 44ли й на 1<br>Спортанија<br>Злакорознартна | 1 | История<br>История                                      |                                                     |     |
| nontean yr. a swy                                          |   | Единый платожный документ Оплаты                        | Sector States and States                            | - 1 |
| Злактрознартия с ско                                       | 1 | За последние 3 месяца                                   | Кешбик за оплат<br>коннумаланих усл<br>картой «Мир» | Ŧ   |
|                                                            | - | Сентябрь 2022<br>Общая информация Папантыции по услугая | 926.43 БУК                                          |     |
| DHT Framer's, TIL 48 U                                     | - | OGEWAIDEHHE C TKO                                       | 125,45 py5 🛪 🖉                                      |     |
|                                                            | 5 | Dösen                                                   | 0,29 w3                                             | _   |
| Злектрониргия                                              | 1 | Taped                                                   | 848,56 py6./w3                                      |     |
|                                                            | 1 | Начислено за период                                     | 247,58 py6.                                         |     |
| ter of clares str. ± 27                                    |   | Borro neila                                             | 0,17 py6.                                           |     |
| 15000000                                                   |   | Repepociens                                             | 0.00 py6                                            |     |
| Sinectposepran cJ                                          |   | Падрлжанность/теритлага (-) на начало переода           | 535,72 py6                                          |     |
|                                                            | - | Parenters                                               | 0.00 ниб                                            |     |

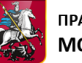